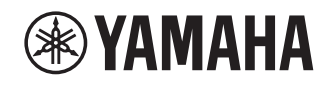

# **Tillägg för Napster**

# Använda tjänsten Napster®

#### Förbud

 Det är strängt förbjudet att modifiera, reproducera, bakåtutveckla eller använda denna enhet och/eller inbyggd programvara för användning annat än audiovisuella syften.

Napster är den ultimata musiktjänsten för din Yamahareceiver, som erbjuder obegränsad streaming på begäran från en stor katalog med nya musiktitlar som läggs till varje dag. Med miljontals låtar vid dina fingertoppar kan du välja mellan de senaste släppta låtarna, hitlistor och alla möjliga genrer.

Upptäck ny musik och återupptäck gamla favoriter med spellistor, radiostationer och mycket mer. Spela Napster musik var du än befinner dig, med din Yamaha-receiver, på din dator eller andra enheter som stöds av Napster. Få obegränsad musik nu och få Napster på prov som erbjuds av Yamaha!

För mer information besök hemsidan.

www.napster.com

ANMÄRKNING

- För att använda denna funktion måste denna enhet vara registrerad med MusicCast CONTROLLER-appen. Se Bruksanvisningen för mer information.
- Beroende på vilken modell av din enhet, kan den faktiska visningen visa sig vara något annorlunda än de bilder som visas i det här dokumentet.

## Napster<sup>®</sup> kontoinloggning

För att börja använda Napster tjänsten på den här enheten, logga in på ditt konto med appen MusicCast CONTROLLER som är installerad på din mobila enhet. Följ instruktionerna på skärmen i appen.

### MusicCast CONTROLLER-app

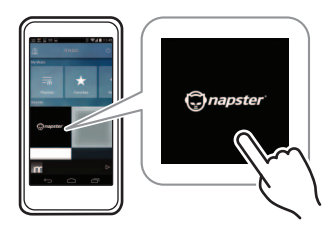

## Uppspelning av innehåll från Napster®

Följ anvisningarna nedan för att hantera innehållet i Napster och starta uppspelningen.

## Tryck på NET upprepade gånger för att välja "Napster" som ingångskälla.

Bläddringsskärmen visas på TV:n.

| -1-  | Тор                 |       |
|------|---------------------|-------|
|      | Napster Music Guide |       |
|      | Napster Radio       | *     |
| 2¥ : | - Search            | · · · |
|      | My Library          | 🖿 🗸   |
|      |                     |       |
|      |                     |       |
| 2    |                     |       |
| 20   |                     |       |
| 10   |                     |       |

| Napster Music Guide | Välj en låt från listorna som anordnade<br>efter kategori (artist, album, osv).                         |
|---------------------|----------------------------------------------------------------------------------------------------|
| Napster Radio       | Välj en radiokanal i nätverket från listor<br>över de kanaler som tillhandahålls av<br>Napster.         |
| Search              | Använd tangentbordets programvara<br>för att söka önskad post (artist, album,<br>etc.) efter nyckelord. |
| My Library          | Välj ett spår från poster (artist, album, etc.) som lagts till "My Library".                            |

ANMÄRKNING

- Om uppspelning av innehåll från Napster pågår, visas uppspelningsskärmen.
- När du vill återgå överst på skärmen, tryck och håll RETURN.

## 2 Använd markörknapparna för att välja en post och tryck på ENTER.

Om en låt eller en radiokanal är vald startar uppspelningen och uppspelningsskärmen visas.

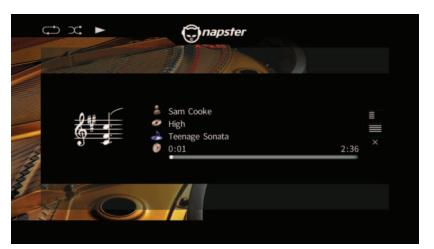

ANMÄRKNING

- För att återgå till föregående skärm, tryck på RETUR.
- Poster som titelspår visas också på frontpanelens display. Varje gång du trycker på INFO, ändras den visade posten.

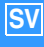

## Bläddringsskärmen

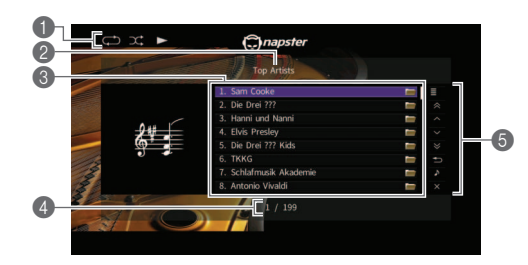

#### Statusindikatorer

Visa aktuella inställningar för slumpvis/repeterad och status för uppspelning (spela/pausa).

#### 2 Listnamn

#### Innehållslista

Visar listan över innehåll för Napster. Använd markörknapparna för att välja en post och tryck på ENTER för att bekräfta valet.

#### Postnummer/total

#### Användningsmenyn

Använd markörknapparna för att välja en post och tryck på ENTER för att bekräfta valet.

För att stänga undermeny, tryck på RETURN.

| Meny          | Undermeny                  | Funktion                                                              |  |
|---------------|----------------------------|-----------------------------------------------------------------------|--|
| Utility       | Play                       | Startar uppspelningen av den valda<br>låten/albumet eller radiokanal. |  |
|               | Add track to<br>My Library | Lägger till den valda låten i listan till<br>"My Library".            |  |
|               | Add album<br>to My Library | Lägger till det valda album i listan till<br>"My Library".            |  |
|               | Add Radio to<br>My Library | Lägger till Napster radiokanal som valts i listan till "My Library".  |  |
| 1 Page Up     |                            | Flyttar till nästa/föregående sida i<br>listan.                       |  |
| 1 Page Down   |                            |                                                                       |  |
| 10 Pages Up   |                            | Eluttor 10 older fromåt aller bakåt                                   |  |
| 10 Pages Down |                            | - Fiyitar to suor ramatener bakat.                                    |  |
| Return        |                            | Återgår till listan på en högre nivå.                                 |  |

| Meny       | Undermeny | Funktion                                                                                                    |
|------------|-----------|----------------------------------------------------------------------------------------------------|
| Now Play   | ring      | Flyttar till uppspelningsskärmen.                                                                                            |
| Screen Off |           | Stänger den aktuella skärmen och<br>visar bakgrunden. Tryck på en av<br>funktionsknapparna i menyn för att<br>åter visa den. |

#### ANMÄRKNING

- Genom att lägga ditt favoritinnehåll från Napster till "My Library", kan du snabbt komma åt dem från "My Library". För att ta bort poster från "My Library", välj posten i "My Library" och sedan "Remove from My Library" i "Utility".
- Undermenyer tillgängliga i "Utility" varierar beroende på listan.

# Uppspelningsskärm

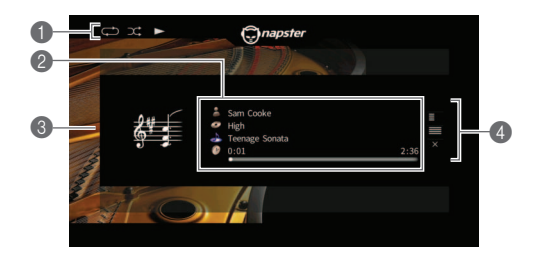

#### Statusindikatorer

Visa aktuella inställningar för slumpvis/repeterad och status för uppspelning (spela/pausa).

#### Oppspelningsinformation

Visar namnet på artisten, namn på album, låttitel och förfluten/total tid.

Använd markörknapparna för att välja information som ska rullas.

#### 🚯 Bild på album

#### Användningsmenyn

Använd markörknapparna för att välja en post och tryck på ENTER för att bekräfta valet.

För att stänga undermeny, tryck på RETURN.

| Meny       | Undermeny                  | Funktion                                                                                                    |
|------------|----------------------------|----------------------------------------------------------------------------------------------------|
| Utility    | Add track to<br>My Library | Lägger till den aktuella låten till "My<br>Library".                                                                         |
|            | Add album<br>to My Library | Lägger till det aktuella album till "My<br>Library".                                                                         |
| Browse     |                            | Flyttar till bläddringsskärmen.                                                                                              |
| Screen Off |                            | Stänger den aktuella skärmen och<br>visar bakgrunden. Tryck på en av<br>funktionsknapparna i menyn för att<br>åter visa den. |

ANMÄRKNING

- Du kan använda den externa apparatens funktionsknappar (►, ■, ■, ►, ►) på fjärrkontrollen för att styra uppspelningen.
- Vissa uppspelningskontroller är inte tillgängliga när uppspelning av Napster radiokanal pågår.

# Inställningar för slumpvis/upprepa

Du kan konfigurera inställningar för slumpvis/upprepa uppspelning av av Napster innehåll.

- När "Napster" är vald som ingångskälla, tryck på OPTION.
- 2 Se "Spela upp musik lagrad på medieservrar (datorer/NAS)" i "Bruksanvisning" för att konfigurera inställningar.

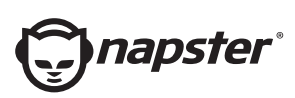

Napster och Napster logotypär registrerade varumärken som tillhör Rhapsody International Inc registerade i USA och andra länder.

Manual Development Group © 2017 Yamaha Corporation

Published 02/2017 IP-A0

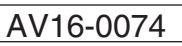